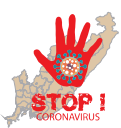

# КАК ПОЛУЧИТЬ ДОСТУП КО ВСЕМ ГОСУДАРСТВЕННЫМ УСЛУГАМ И СЕРВИСАМ В ЭЛЕКТРОННОМ ВИДЕ

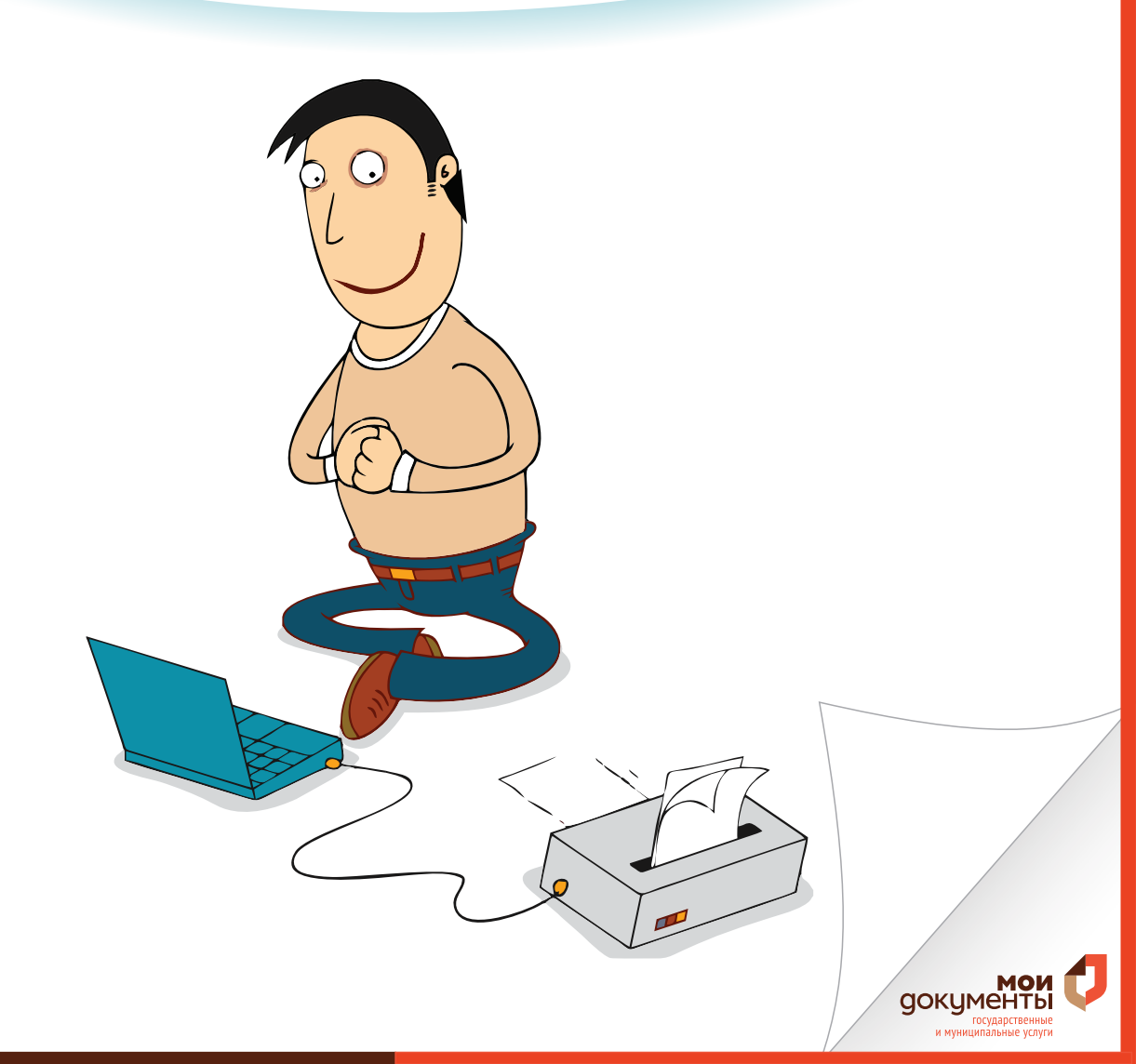

госуслуги Проще, чем кажется Для получения **полного доступа** к электронным государственным услугам нужна **подтвержденная** учетная запись на портале Госуслуги (gosuslugi.ru).

Если Вы НЕ зарегистрированы на портале Госуслуги, то для получения подтвержденной учетной записи следуйте разделу 1-3 инструкции.

Если Вы зарегистрированы на портале Госуслуг, то для проверки статуса учетной записи:

- Авторизируйтесь на портале Госуслуг (Введите логин (телефон, почту или СНИЛС) и пароль, нажмите кнопку «Войти»);
- В правом верхнем углу нажмите на «ФИО»;
- В открытом окне нажмите «Профиль» либо «Настройки и безопасность»;
- ④ В открывшемся разделе «Настройки и безопасность» отобразится один из трех статусов учетной записи:

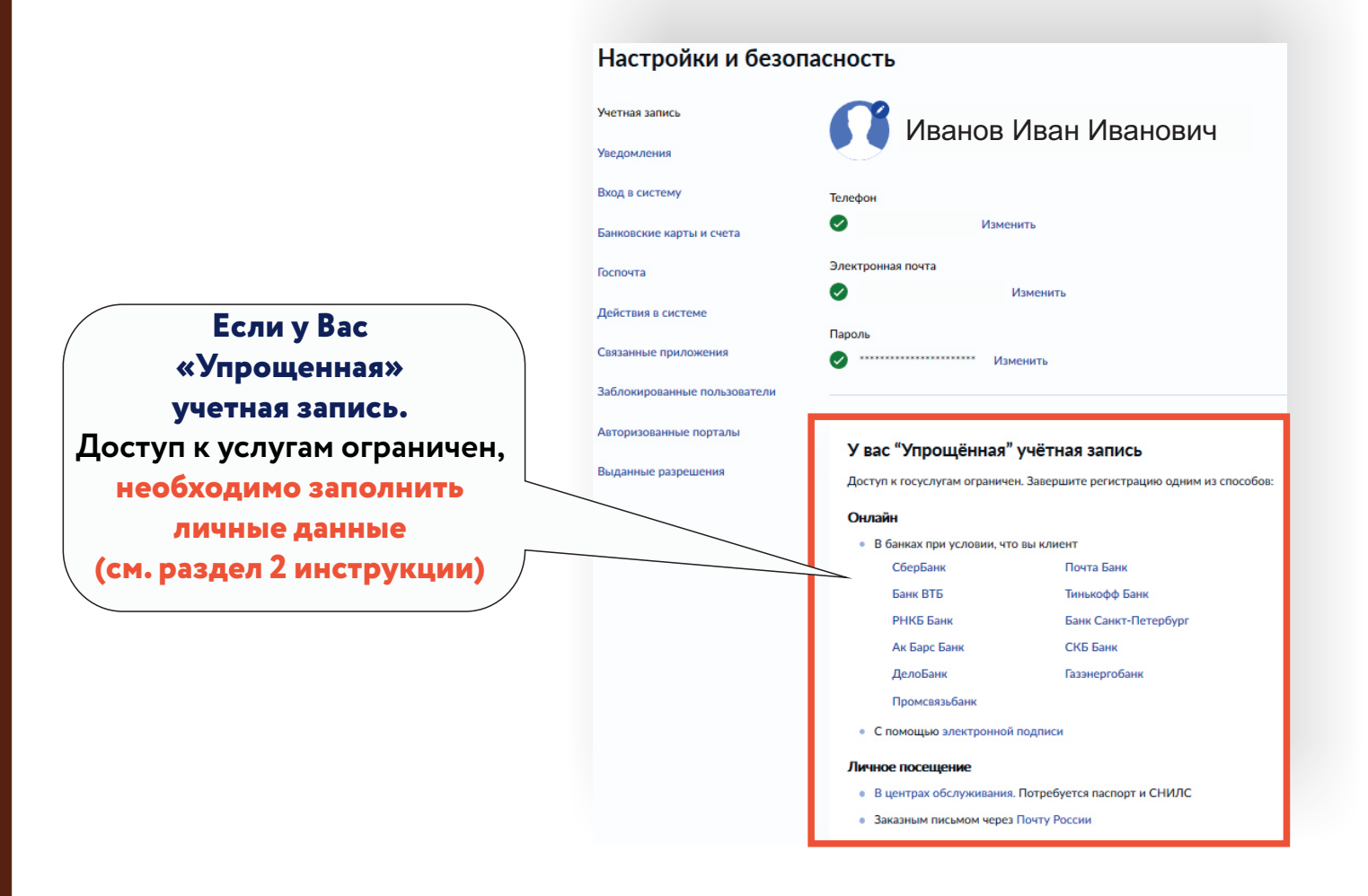

#### Настройки и безопасность

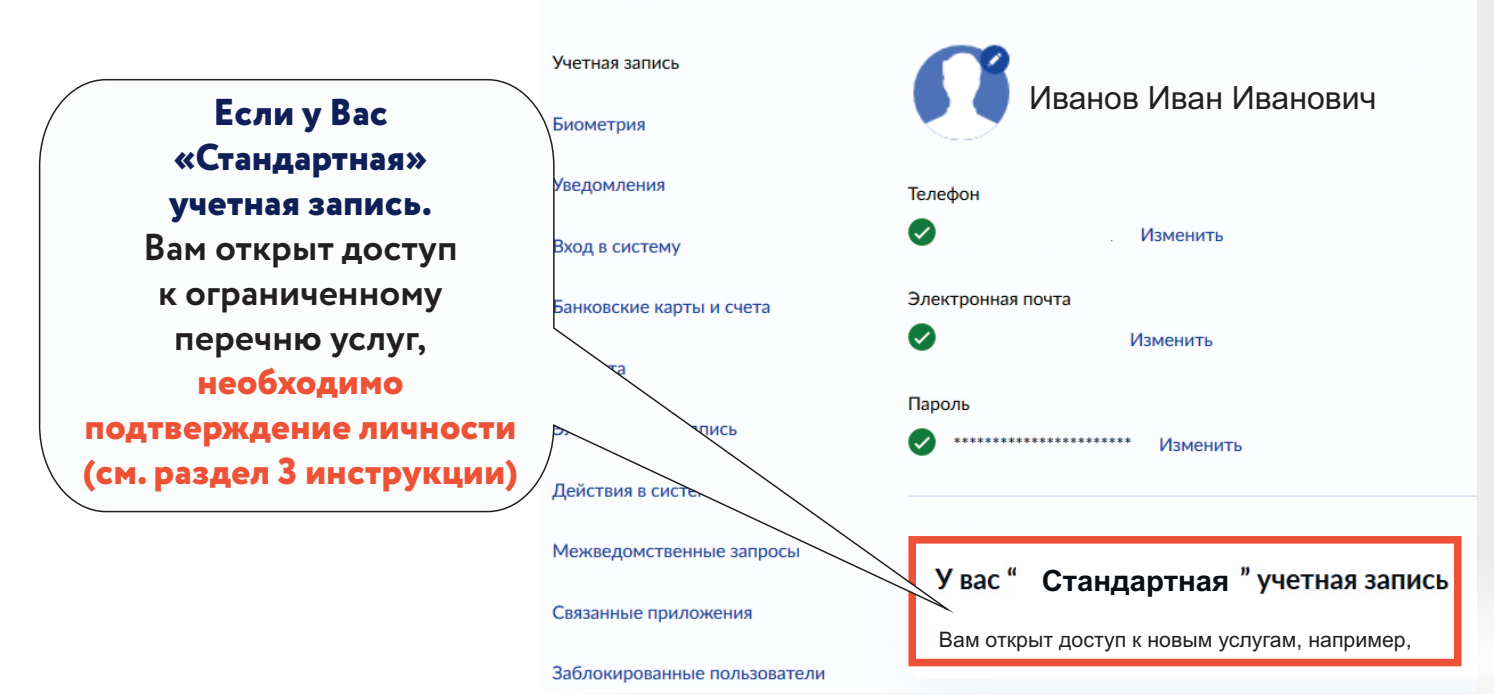

#### Настройки и безопасность

Учетная запись Иванов Иван Иванович Биометрия Если у Вас «Подтвержденная» Уведомления Телефон учетная запись.  $\checkmark$ Изменить Вход в систему Вам доступны все Электронная почта кие карты и счета сервисы и услуги. Изменить Госпо Пароль Электронная по \*\*\*\*\* Изменить Действия в системе Межведомственные запросы У вас "Подтвержденная" учетная запись Связанные приложения Вам доступны все сервисы и услуги Заблокированные пользователи

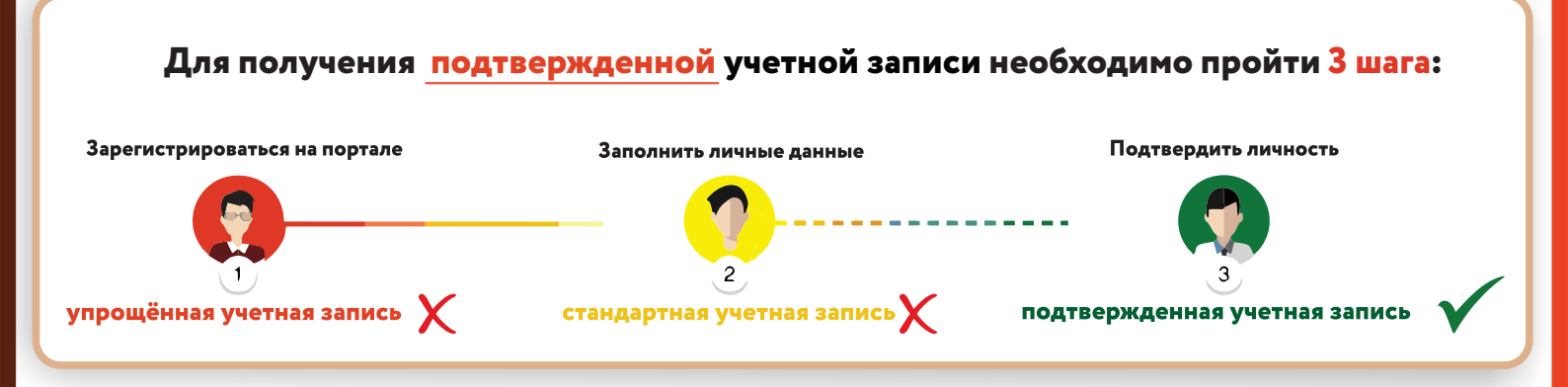

## 1. РЕГИСТРАЦИЯ НА ПОРТАЛЕ GOSUSLUGI.RU

U На портале Госуслуги ( gosuslugi.ru) нажмите кнопку «Зарегистрироваться»;

| A https://www.gosuslugi.ru |                                                                                                    |                                                                                      | 80% × Q. Flouck                                                                            |
|----------------------------|----------------------------------------------------------------------------------------------------|--------------------------------------------------------------------------------------|--------------------------------------------------------------------------------------------|
| 9                          | 🎾 🗸 Для граждан 🗸                                                                                                    |                                                                                      | 🕈 Владивосток г 🛛 📛 RUS 🗸                                                                  |
|                            | госуслуги                                                                                                    | Услуги Оплата Поддержка                                                              | Q. Личный кабинет                                                                          |
|                            | Попробуйте бета-версню жовых Гесуслуг                                                                                                    |                                                                                      |                                                                                            |
|                            | Новые выплаты                                                                                                    |                                                                                      |                                                                                            |
|                            | К началу учебного года<br>По 1000 Р на детай<br>от 6 до 18 на;<br>при есобимостити<br>зарореви – до 23 лят<br>Кодать запаление или проведить не статус | В трудном финансковом<br>посточном и при<br>до 12 мадеть                             | Одиноким родителям<br>На делай от 8 до 17 лет<br>при допада сельнико<br>фонотнука          |
|                            | Все сервисы по коронавирус<br>Запись на вакцинацию, QR-код, сертис                                                                                     | у<br>фикаты и результаты тестов                                                      | * 夺 *                                                                                      |
|                            | Введите название услуги или ведомства                                                                                                    | C                                                                                    | Вход в Госуслуги                                                                           |
|                            | Рекомендуем для жителей Приморского<br>Регистрация брака Получение еко<br>Справка об отсутствии судимости Зались к причу                               | н краяя<br>тничњего билета Проверка ленсконного счета<br>у Восстановление документов | Войдите или зарегистрируйтесь,<br>чтобы получить полный доступ к<br>электронным госуслугам |
|                            | Специальные предложения банко                                                                                                    | в для получающих выплату                                                             | Войти                                                                                      |
|                            | Узнайте о самых выгодных предложениях ра                                                                                                    |                                                                                      | Зарегистрироваться                                                                         |
|                            | < ••••••                                                                                                    |                                                                                      | Как зарегистрироваться                                                                     |

В появившейся регистрационной форме укажите свою фамилию, имя, мобильный телефон и адрес электронной почты, после чего нажмите на кнопку «Зарегистрироваться»;

- **3** Дождитесь SMS с кодом подтверждения;
- Введите полученный из SMS код подтверждения и нажмите «Продолжить» для завершения регистрации.

В случае возникновения технических проблем обратитесь за помощью по телефону горячей линии портала **Госуслуги: 8 800 100-70-10.** 

## 2. ЗАПОЛНЕНИЕ ЛИЧНЫХ ДАННЫХ

- Войдите в личный кабинет. После успешной регистрации статус Вашей учетной записи будет «Упрощенная»;
- Нажмите «Заполнить профиль». Укажите свой СНИЛС и данные документа, удостоверяющего личность (паспорт гражданина РФ, для иностранных граждан документ иностранного государства);

| A https://esia.gosus/ugi.ru/profile/user/personal                                                                             | 😇 🏠 🔍 Поисх                                                                                                    | ¥ Μ C                                                                                                    |
|----------------------------------------------------------------------------------------------------|----------------------------------------------------------------------------------------------------|----------------------------------------------------------------------------------------------------|
| < Перейти в Госуслуги Досту<br>ласстроно<br>завестроно                                                                        | к серинСам<br>о пранитольства                                                                                                 | Идёт проверка данных                                                                                                    |
| Мон данные На                                                                                                    | стройки учетной залики + Добавить организацию                                                                                 | Обычно этот процесс занимает не более 15 минут. Когда<br>проверка закончится уведомление придет на:<br>123@mail.ru               |
| Основная информация Редектрован<br>Заполните сооземие денние грофите, чтобы открыть<br>больше серевске и услуг                | 1 2 3<br>Угранным Отандартная Партириданная                                                                                   | СНИЛС успешно проверен<br>в Пенсионном фонде Российской Федерации                                                                |
| CN9                                                                                                    | У вас упрощённая учётная записы<br>Включить уведонления о штрафак ЛИБДД кок судебной<br>задотженности и отланявайте их снязан | О Идет проверка паспортных данных<br>в Федеральной миграционной службе Российской<br>Федерации                                   |
| Контактная информация                                                                                                    | Открайте больше саренсов и услуг, заполнив свой профиль.<br>Заптолнить профиль                                                |                                                                                                    |
| использовать для вкора виесто номера СНИПС.<br>Защитите вашу учетную запись от волома с помощью<br>двухаталной проверки входа | Помощь                                                                                                    | $\bigcirc \longrightarrow \bigcirc \longrightarrow \bigcirc \bigcirc$                                                            |
| Злактронная по-гта<br>Для подтириродним адаров перейдете по                                                                   | Как зарягистрировать учетную запись организации?<br>Как защитить свою учетную запись?                                         | Упрощенная Стандартная Падтанериденная<br>В процессе получения стандартной учетной записи                                        |
|                                                                                                    |                                                                                                    | После того, как ваши паспортные данные и СНИЛС будут<br>проверены, вы получите доступ к большему количеству<br>услуг и сервисов! |

Дождитесь окончания проверки введенных Вами данных (данные проходят проверку в МВД России и Пенсионном фонде РФ), это может занять от нескольких часов до нескольких дней.

|                                                                      | Мои данные Настройки учетной записи + Добавить о                                                                                                    | pr |
|----------------------------------------------------------------------|----------------------------------------------------------------------------------------------------|----|
| Основная информация<br>ФИО<br>Пол<br>Дата рождения<br>Место рождения | Редактировать Проверка ваших документов услешно<br>завершена!<br>Больше вам не придётся вручную заполнять эти данные на<br>нашем портале и порталах, куда вы будете входить через<br>Госуслуги | <  |
| Гражданство<br>Докумант,<br>удостоверяющий<br>личность               | У вас стандартная учетная запись!                                                                                                    |    |

По окончании проверки на Ваш электронный адрес будет направлено уведомление. В случае успешной проверки Ваших данных статус Вашей учетной записи сменится с «Упрощенная» на **«Стандартная».** 

В случае возникновения технических проблем обратитесь за помощью по телефону горячей линии портала **Госуслуги: 8 800 100-70-10.** 

### 3. ПОДТВЕРЖДЕНИЕ ЛИЧНОСТИ

При условии что Вы являетесь клиентом одного из банков - «Почта Банк», «Сбербанк», «Тинькофф» или «ВТБ», Вы можете зарегистрировать и (или) подтвердить свою учетную запись в веб-версиях интернет-банков или мобильных приложениях без необходимости очного посещения отделения банка или центров и офисов «Мои Документы».

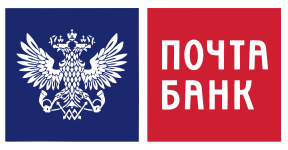

Подтверждение учетной записи Госуслуг для клиентов «Почта Банк»

- На главной странице приложения «Почта банк» нажмите кнопку «Для вас»;
- Из перечня государственных сервисов выберите «Госуслуги (ЕСИА)»;
- **3** Нажмите «Подтвердить»;
- 5 Дождитесь получения кода подтверждения (поступит в виде SMS либо Pushуведомления);
- 6 Укажите полученный код подтверждения в строке **«Введите код подтверждения»** и нажмите **«Подтвердить».**

В случае возникновения технических проблем обратитесь за помощью по телефону горячей линии «Почта Банк»: 8-800-550-07-70 или на телефон горячей линии портала Госуслуги: 8 800 100-70-10.

| 11:14                                                                          | Q ¥ 🐺 .al 18% 🖻                         | 11:15                                                                                                    | 黛 🔌 🎼 📶 18% 🖹                                                                         | 11:15                                                                                   | 💢 😽 👯 atl 18% 🗷                                              |
|--------------------------------------------------------------------------------|-----------------------------------------|----------------------------------------------------------------------------------------------------|---------------------------------------------------------------------------------------|-----------------------------------------------------------------------------------------|--------------------------------------------------------------|
| Для вас 🛛 🙂                                                                    | <b>?</b>                                | Для вас                                                                                                    | 88 🔮 🖨                                                                                | <                                                                                       |                                                              |
| 120 дней без<br>процентов Кредит по<br>сниженной<br>ставке                     | Arepa C<br>Reinfoscom do<br>50%         | Экономьте ваше<br>время<br>Автоматическое<br>погашение кредита<br>или пополнение счёта<br>с карты доугого банка | Привяжите карту<br>к электронному<br>кошельку<br>Платите быстро,<br>безопасно, удобно | Госуслуги (ЕС<br>Подтверждение учетни<br>Подтверждение учетния<br>Подтверждение учетния | СИА)<br>ой записи<br>многих услуг на<br>ых порталах          |
| Кредиты                                                                        | Bce                                     |                                                                                                    |                                                                                       |                                                                                         |                                                              |
| Кредит наличными<br>Снижаем ставку -<br>до 3,9% годовых<br>до 6 000 000 рублей | Рефи<br>0% го<br>акцие<br>Сниж<br>плате | Государственные се                                                                                              | госуслуги                                                                             | Говышает верс<br>кредитов и кре,<br>Банка<br>Одтверждении<br>из дома                    | ятность одобрения<br>дитных карт Почта<br>е записи не выходя |
| Кредитные карты                                                                | Все                                     | Где моя посылка?<br>Проверьте доставку<br>по трек-номеру Почты<br>России                                        | Госуслуги (ЕСИА)<br>Подтвердите учётную<br>запись                                     | ор Бесплатно                                                                            |                                                              |
| Госнта наж VISA<br>Спавная Ля вас Платежи И                                    | ВСе Ещё                                 | Баная <b>5</b> (Э<br>Главная Для вас Плате:                                                                     | С Щё<br>им История Ещё                                                                | Подтве                                                                                  | рдить                                                        |

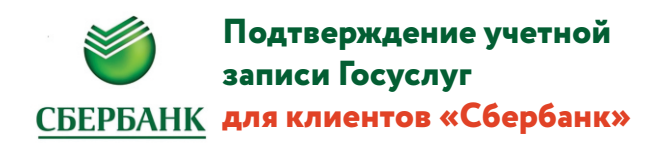

① На главной странице приложения **«Сбербанк»** выберите раздел **«Платежи»**;

- 2 Из перечня выберите категорию «Госуслуги».
- 3 Из перечня выберите категорию «Регистрация на Госуслугах».

| 09:35 <b>-1</b>                                                                                                    | 09:35 7 I LTE         | 09:35 <b>1</b> .11 LTE                    |
|----------------------------------------------------------------------------------------------------|-----------------------|-------------------------------------------|
| Название или ИНН Q [梁] 器                                                                                                    | К Все сервисы         | С Государственные услуги                  |
| Платежи 👓                                                                                                    | Сервисы               | Сервисы                                   |
| Мои операции Шаблоны Все                                                                                                    | 🗐 Госуслуги           | Новые выплаты для семей<br>От государства |
|                                                                                                    | Выписки и справки     |                                           |
| Оплатить МегаФон Столовка<br>по QR-коду Дальний Во Работа                                                                                                    | Страхование           | Регистрация на Госуслугах<br>Онлайн       |
| 😋 Автоплатежи и автопереводы                                                                                                    | 🗐 СберЛогистика       | Страховые выплаты по вкладам              |
| Перевести                                                                                                    | 🗐 СберМобайл          |                                           |
| 🔗 Клиенту СберБанка                                                                                                    | Бизнесу               | Задолженности<br>Узнать                   |
| <ррани траница траница траниц | Э Прочие услуги       | Требования                                |
| Другому человеку                                                                                                    | Платежи ^             | Проверить                                 |
| За рубеж                                                                                                    | 🕄 По QR или штрихкоду | Получение пенсии<br>На карту Сбербанка    |
| Оплатить                                                                                                    | Мобильная связь       |                                           |
| 🗐 Оплата по OR или штрихкоду                                                                                                    | С Дом                 | Узнать свой ИНН<br>По паспортным данным   |
| Главный Платежи Диалоги История                                                                                                    | 🕐 Государство         | Регистрация бизнеса                       |

- ④ В появившейся форме выберите «Подтвердить»;
- Проверьте правильность и актуальность личных данных и нажмите «Продолжить»;
- 6 После поиска Вашей учетной записи на портале Госуслуг в приложении появится сообщение **«Ваша учетная запись подтверждена»**.

В случае возникновения технических проблем, обратитесь за по телефону горячей линии **«Сбербанк»: 900** или по телефону горячей линии портала **Госуслуги: 8 800 100-70-10.** 

| 36 <b>1</b> .11 LTE .                                                                               | 09:36 7                                                                                                    |
|----------------------------------------------------------------------------------------------------|----------------------------------------------------------------------------------------------------|
| Регистрация на Госуслугах                                                                           | К Проверьте данные                                                                                                    |
|                                                                                                    | ФИО                                                                                                    |
|                                                                                                    |                                                                                                    |
|                                                                                                    | СЕРИЯ И НОМЕР ПАСПОРТА                                                                                                    |
| E.                                                                                                  | =                                                                                                    |
|                                                                                                    | ТЕЛЕФОН                                                                                                    |
|                                                                                                    | C                                                                                                    |
| Толучите доступ ко всем                                                                             |                                                                                                    |
| сервисам онлайн                                                                                     | Если мы найдём учётную запись на Госуслугах и номе<br>телефона в ней не совпадёт с выбранным, мы обновил<br>номер и пришлём на него СМС с новым паролем для в |
| регистрируйтесь или подтвердите свою<br>учётную запись на портале Госуслуг с<br>помощью Сбербанк ID | МОИ ДАННЫЕ ИЗМЕНИЛИСЬ                                                                                                    |
|                                                                                                    |                                                                                                    |
| При поддержке портала                                                                               |                                                                                                    |
|                                                                                                    |                                                                                                    |
| Зарегистрироваться                                                                                  |                                                                                                    |
| Подтвердить                                                                                         | <b>г</b><br>Продолжи <u>ть</u>                                                                                                    |
|                                                                                                    |                                                                                                    |

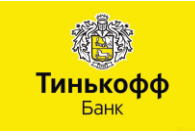

Подтверждение учетной записи Госуслуг для клиентов «Тинькофф Банк»

- На главной странице приложения «Тинькофф» нажмите кнопку «Платежи»;
- Из перечня платежей выберите категорию «Госуслуги»;
- Нажмите «Регистрация на gosuslugi.ru»;
- ④ В появившейся форме выберите «Подтвердить учетную запись»;
- **5** Проверьте правильность и актуальность личных данных;
- **6** Введите свой СНИЛС;
- Пажмите «Подтвердить учетную запись».

В случае возникновения технических проблем, обратитесь за помощью по телефону горячей линии **«Тинькофф Банк»: 8 800 555-777-8** или по телефону горячей линии портала **Госуслуги: 8 800 100-70-10.** 

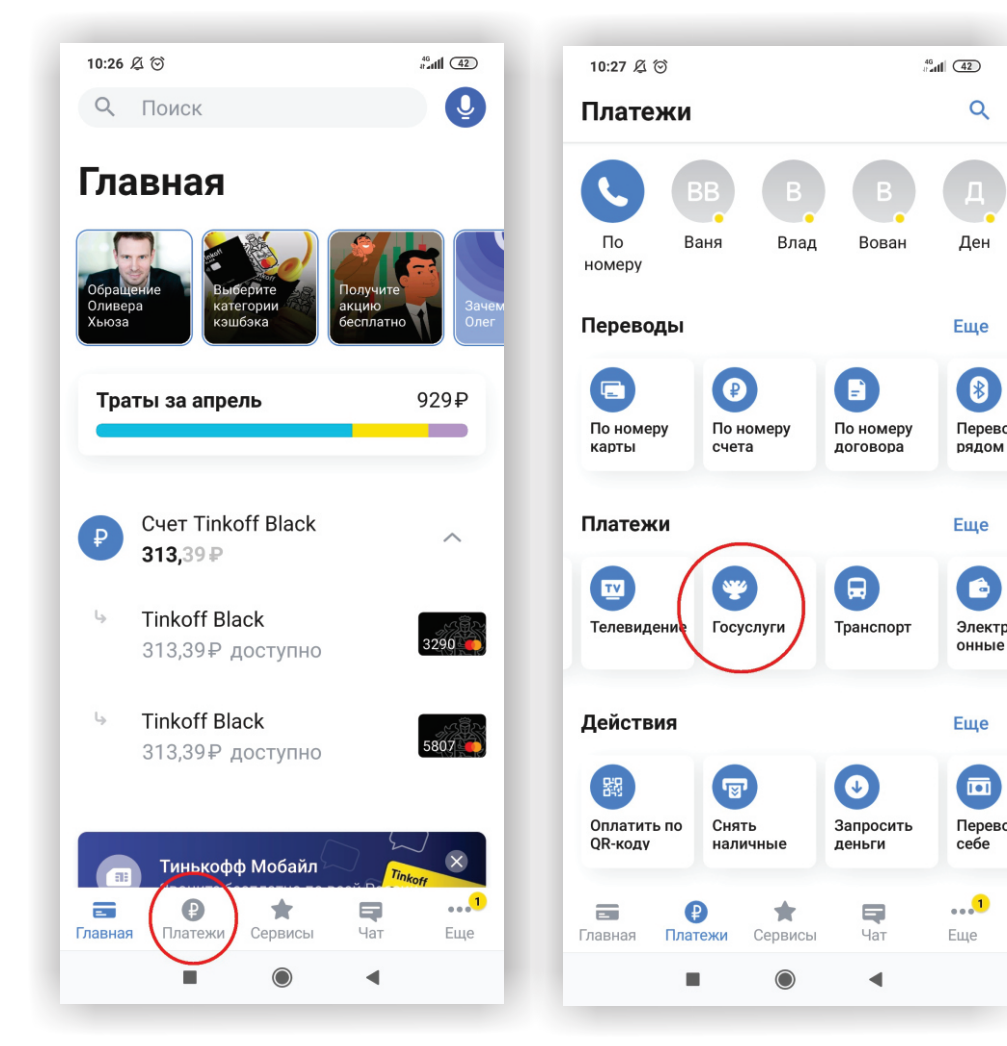

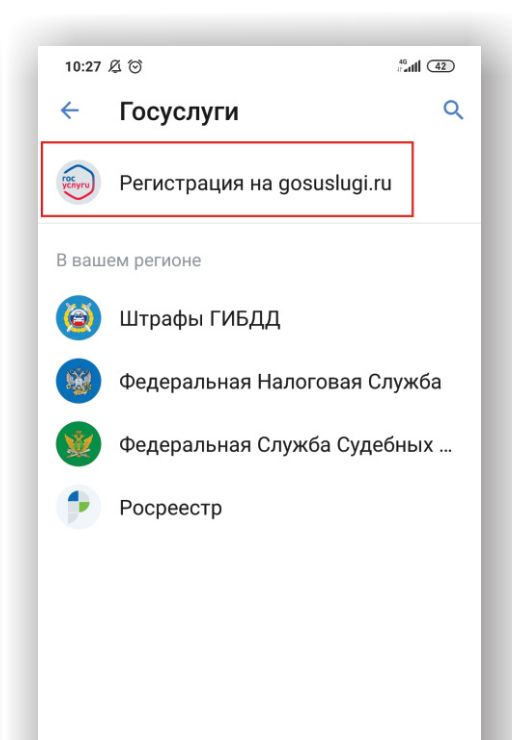

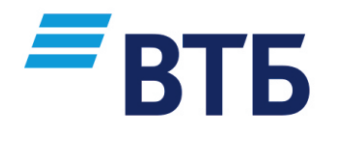

Подтверждение учетной записи Госуслуг для клиентов «ВТБ»

- На главной странице приложения «ВТБ-Онлайн» нажмите кнопку «Услуги»;
- Из перечня доступных услуг выберите категорию «Госуслуги Для различных жизненных ситуаций»;

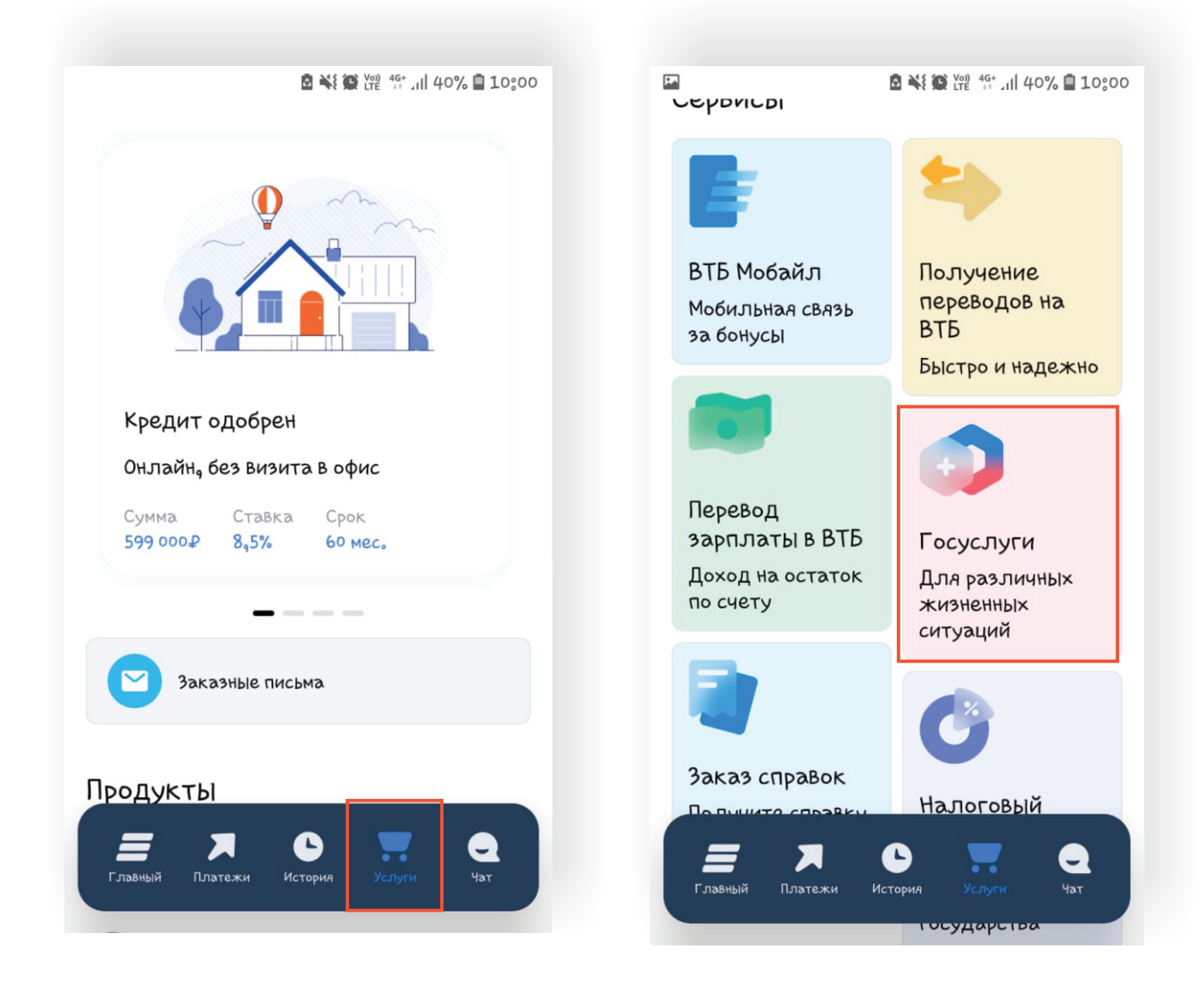

- ④ Из перечня доступных услуг выберите категорию «Регистрация на Госуслугах»
- **Б** появившейся форме выберите **«Подтвердить учетную запись»**;
- **б** Проверьте правильность и актуальность личных данных;
- Введите свой СНИЛС, если он отсутствует в профиле;
- 8 Введите свой адрес электронной почты. Нажмите «Продолжить»;
- 9 Дождитесь подтверждающего СМС-сообщения. После чего учетная запись будет подтверждена.

В случае возникновения технических проблем, обратитесь за помощью по телефону горячей линии **«ВТБ»: 8 800 100-24-24 либо 1000 (с мобильного телефона)** или по телефону горячей линии портала **Госуслуги: 8 800 100-70-10.** 

| 2            | E XI (140% ■)                         | P.        | ◙ 💐 🎬 थि 👫 ा। 40% 🛢 10:00                                                                                          |
|--------------|---------------------------------------|-----------|----------------------------------------------------------------------------------------------------|
| <            |                                       | <         | Регистрация на Госуслугах                                                                                          |
|              |                                       | Серв      | ис доступен только для граждан РФ.                                                                                 |
| Госу<br>ситу | слуги для жизненных<br>аций           |           |                                                                                                    |
| _            |                                       |           |                                                                                                    |
| Pocyru       | Регистрация на Госуслугах             |           | услуги                                                                                                    |
| 2            | Получение пенсии                      | уч<br>пол | Вы можете создать подтвержденную<br>етную запись на портале Госуслуг для<br>учения доступа ко всем услугам онлайн。 |
| 2            | Распоряжение материнским<br>капиталом |           |                                                                                                    |
|              |                                       |           | Зарегистрироваться                                                                                                 |
|              | соду                                  | Ē         | Подтвердить учетную запись                                                                                         |

ВАЖНО! Если Вы не являетесь клиентом одного из вышеуказанных банков и (или) процедура дистанционного подтверждения учетной записи вызвала у Вас затруднения, кроме центров и офисов «Мои Документы» Вы можете обратиться за подтверждением учетной записи в «Центры обслуживания пользователей», расположенные на территории Вашего населенного пункта (например, почтовые отделения, отделения банков и т.д).

Полный перечень «Центров обслуживания пользователей», места их нахождения, контактные телефоны и режимы работы можно узнать в подразделе «Центры обслуживания» раздела **«Помощь и поддержка»**, расположенном внизу главной страницы **портала Госуслуги (gosuslugi.ru).** 

| 🛛 🔒 https; | //www.gosuslugi.ru                                                                                                    |                                                                                                    | 80%                                                                                                    | 🗟 🗘 Поисс                                                                                                    | A https://map.gosusluginu/co?filter=cfm                                                                                                    | 🐷 🟠 🔍 Newox                                                                                                    |
|------------|----------------------------------------------------------------------------------------------------|----------------------------------------------------------------------------------------------------|----------------------------------------------------------------------------------------------------|----------------------------------------------------------------------------------------------------|----------------------------------------------------------------------------------------------------|----------------------------------------------------------------------------------------------------|
|            | госуслуги                                                                                                    | Услуги                                                                                                    | Оплата Поддержка Q                                                                                                    | 🕶 Личный кабинет                                                                                                    | 👾         Для граждан                                                                                                    | 9 Владивосток 💳 RUS 🗸                                                                                                    |
|            | Портал государ                                                                                                    | оственных услуг                                                                                                    |                                                                                                    |                                                                                                    | ГОСУСЛУГИ Центры обслуживания пользователей        Оказываемые услуги       Регистрация учетной записи                                                                                                    | Фильтры (1) Карта Списох<br>Реком работы<br>Работает по выходным                                                                       |
|            | Помощь и поддержка                                                                                                    | Информация о портале                                                                                                    | Полезные ресурсы                                                                                                    | Наши проекты                                                                                                    | Подтверждение личности                                                                                                    | Открывается с 8:00 утра<br>Заклывается позме 19:00 вечела                                                                              |
| <          | Вод и репотрация<br>Вопросы по отлаги<br>Вопросы по личному кабинату<br>Актовладальцан<br>Цантра облухования<br>Все вопросы и стакты | Навости<br>Информация в поатежах<br>Правозая информация<br>О портале<br><b>Мобальные приложения</b><br>Для грандая<br>Для безнеса | Роспійска общественная<br>нициатива<br>Интернет-портал правовой<br>информация<br>Партие́рам<br>Государственных органов<br>Коммерческих органовациям<br>Документы | Догудабное ибналование<br>Контроль инвестициянное программ<br>Веленации с Юго-Востал Урамон<br>Народнай рейтият электроник госуступ<br>Единан остана данаромации и<br>аутектафикации                                                                                                    | Осиссияливания для служа Осиссияливания для служа Осиссияливания для служа Осиссияливания для служа Осиссияливания для служа Осиссияливания для служа Осиссияливания для служа Осиссияливания для служа Осиссияливания для служа Осиссияливания для служа Осиссияливания для служа Осиссияливания для служа | удаление учетной записи<br>Подтверждение личности                                                                                      |
|            |                                                                                                    | Официальный интернет-порт                                                                                                    | ап государственных услуг, 2020 г.<br>Рег                                                                                                    | Real Contraction of Contraction of C | АО «ОТП Банко» ОО Владивостонский<br>60000 г. (Владивосток ул Уборевна, д. 5А<br>~ 270 игот вас                                                                                                    | п4-пт (00 ко - 20 ко) СБ (10 ко - Восстановление доступа<br>17 ко), ВС - выходной Репстрация учетной записи<br>Подтверхидение личности |

В случае успешного подтверждения Вашей учетной записи в веб-версиях интернетбанков или мобильных приложениях вышеуказанных банков, в личном кабинете на портале Госуслуги Ваша учетная запись приобретет статус **«Подтвержденная»**, и Вы получите **полный доступ** ко всем государственным услугам и сервисам в электронном виде.

|   | Настройки и безопасность     |                                                                            |  |
|---|------------------------------|----------------------------------------------------------------------------|--|
|   | Учетная запись               |                                                                            |  |
|   | Биометрия                    |                                                                            |  |
|   | Уведомления                  | Телефон                                                                    |  |
|   | Вход в систему               | Изменить                                                                   |  |
|   | Банковские карты и счета     | Электронная почта                                                          |  |
| ) | Госпочта                     | Изменить                                                                   |  |
| ł | Электронная подпись          | Пароль                                                                     |  |
|   | Действия в системе           |                                                                            |  |
|   | Межведомственные запросы     |                                                                            |  |
|   | Связанные приложения         | У вас "Подтвержденная" учетная запись<br>Вам доступны все сервисы и услуги |  |
|   | Заблокированные пользователи |                                                                            |  |